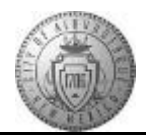

## TM-02.2 CABQ - Viewing Employee Comments and Closing Checkpoints

| Step | Action                                                                                                    |
|------|----------------------------------------------------------------------------------------------------|
| 1.   | A manager will receive an e-mail with a URL link to PeopleSoft when the employee adds comments and completes the checkpoint. |
|      | Click on the link to be taken to PeopleSoft. When you login you will be taken to the performance document.                   |
| 2.   | Next you will type in your User ID and Password then press Enter to access the Performance Document.                         |
| 3.   | Click the Minimize Performance Process button.                                                                               |
| 4.   | Click the Expand All link.                                                                                                   |
| 5.   | Click the <b>TAB Format</b> link.                                                                                            |
| 6.   | Employee Comments begin on the Core Values tab.                                                                              |
|      | Click the Core Values tab.                                                                                                   |
| 7.   | Employees do not comment on each Core Value individually.                                                                    |
|      | Employee comments on Core Values are located at the bottom of the tab in the <b>Core Values Summary</b> .                    |
| 8.   | Next review the comments on the Performance Goals.                                                                           |
|      | Click the <b>Performance Goals</b> tab.                                                                                      |
| 9.   | Employee comments will be located at the bottom of the tab in the <b>Performance Goals Summary</b> section.                  |
| 10.  | After reviewing the comments from the Performance Goals tab -                                                                |
|      | Click the <b>My Career Goals</b> tab.<br>My Career Goals                                                                     |
| 11.  | Employee comments will be located at the bottom of the tab in the <b>Career Goals Summary</b> .                              |

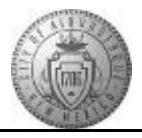

| Step | Action                                                                                                    |
|------|----------------------------------------------------------------------------------------------------|
| 12.  | After you have reviewed all employee comments you will discuss progress or concerns with your employee. Then you will close out the Checkpoint. |
|      | Click the Complete Checkpoint button.                                                                                                    |
| 13.  | To complete the close checkpoint process you need to confirm that you do want to proceed.                                                       |
|      | Click the <b>Confirm</b> button.                                                                                                    |
| 14.  | Optional Step<br>To view an updated progress status -<br>Click the Expand button.                                                               |
| 15.  | Click the <b>Reload</b> button to update the Performance Process status (also known as <i>train stops</i> ).                                    |
| 16.  | Checkpoint 1 now shows as complete.                                                                                                    |
| 17.  | To continue to the next employee's document -                                                                                                   |
|      | Click the Return to Current Documents link. Return to Current Documents                                                                         |
| 18.  | Congratulations! You have completed the <b>Viewing Employee Comments and Closing</b><br><b>Checkpoints</b> course.<br><b>End of Procedure.</b>  |